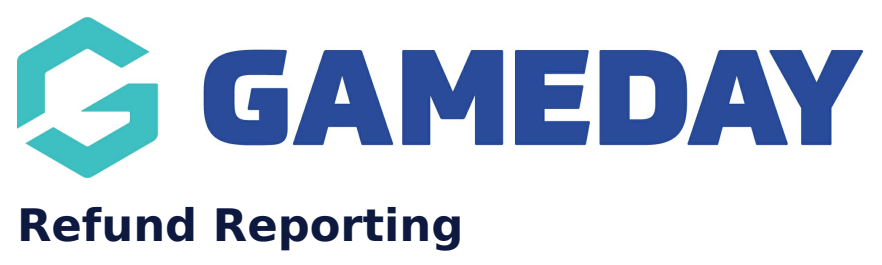

Last Modified on 11/03/2025 2:27 pm AEDT

# **Overview**

If you need to pull a report of any refunds you have processed through your Passport database, you can do so by adding refund-related fields onto a **Transaction Report**.

# Step-by-Step

#### Step 1: Open the Transaction report

In your GameDay Passport database, go to **Reports** > **Finance** > find the **Transaction** report, then click **CONFIGURE** 

| Passport Training<br>Association |    | Finance                     | Ouick Report: Funds Received From Braintree                                                  | Run       |
|----------------------------------|----|-----------------------------|----------------------------------------------------------------------------------------------|-----------|
| Dashboard                        | Ċ  | Members                     | report the user can choose to use one or both input options to generate the report           |           |
| (\$) Finances                    | -  | Non-Members                 |                                                                                              |           |
| 898 Members                      | Ψ. | Refunds (Braintree Gateway) | Quick Report: Transactions                                                                   | Run       |
| ♀ Competitions                   | -  | Team App                    |                                                                                              |           |
| 💭 Clubs                          | •  | Teams                       | Iransactions Set your own parameters etc for reporting on Transactions                       | Configure |
| 🖓 Teams                          |    |                             |                                                                                              |           |
| @ Communications                 |    |                             | Transactions Sold                                                                            | Configure |
| Registrations                    | •  |                             | Set your own parameters etc. for reporting on manadolliths that you have solu                |           |
| 🚰 Programs                       | -  |                             | Funds Received                                                                               | Configure |
| C Reports                        |    |                             | Set your own parameters etc for reporting on Transactions from which you have received funds | Conngule  |
| ^                                |    |                             |                                                                                              |           |

## Step 2: Add any refund-related field to the report

In the Refunds tab, you will find some refund-related fields that you can add to the report. You can add fields to the report by clicking the + button on the left-hand side to add each field into the **Selected Fields** section.

Tip: If you want to refine the list to only show transactions that have been refunded, apply a filter of '**Is Not Blank**' on any of the refund fields

| Find A Field               | Bup Report                                     |                                         |                                             |                       |
|----------------------------|------------------------------------------------|-----------------------------------------|---------------------------------------------|-----------------------|
| Details                    |                                                |                                         |                                             |                       |
|                            | Options                                        |                                         |                                             |                       |
| Refunds                    | Show                                           | <ul> <li>Unique Records Only</li> </ul> | 🔵 Summary Data                              | All Records           |
| + Refund Amount            | Sort by                                        | Transaction ID                          | Ascending                                   |                       |
| + Refund Date              | Secondary sort by                              | None                                    | Ascending                                   |                       |
| + Refund Reason            | Group By                                       | No Grouping                             |                                             |                       |
| Refund Transaction ID      |                                                |                                         |                                             |                       |
| + Refund Gateway Reference | Report Output<br>Choose how you wan            | t to receive the data from this report. |                                             |                       |
| Order Item Refund Status   | Display     Open the report to     the screen. | or viewing on Email<br>Select format be | in a format suitable to be imported<br>low. | into another product. |
|                            | Report Format                                  | Tab Delimited                           |                                             |                       |

## Step 3 (optional):Add any other fields you might want to report on

In the **Details** tab, you can add any other transaction-related fields to the report if necessary

| Find A Field     | Selected Fields                    |          |  |  |
|------------------|------------------------------------|----------|--|--|
| Details          | ✓ Refund Amount Filter :           | Remove 😑 |  |  |
| + Transaction ID |                                    |          |  |  |
| + Product        | Refund Date     Filter:            | Remove 🤤 |  |  |
| Payment For      | ✓ Refund Reason Filter :           | Remove 😑 |  |  |
| 🕂 Item Cost      |                                    |          |  |  |
| Quantity         | Refund Transaction ID     Filter : | Remove 😑 |  |  |
| Line Item Total  | Refund Gateway Reference Filter :  | Remove   |  |  |
| + Promo Code     |                                    | ?        |  |  |

## Step 4: Run the report

Once you're satisfied with your report, click **RUN REPORT**, and it will open in a new tab

| Manual Receipt Reference  |   | Refund Gateway Reference | Filter : | Remove 😑 |
|---------------------------|---|--------------------------|----------|----------|
| + Payment Type            |   |                          |          |          |
| Payment Method            |   | Order Item Refund Status | Filter : | Remove 😑 |
| Payment Gateway Reference |   | _                        |          |          |
| Payment Log ID            |   | Transaction ID           | Filter : | Remove 😑 |
|                           |   | Product                  | Filter : | Remove 😑 |
| 🕂 Order Total             |   |                          |          |          |
| Order Discount            |   | Payment For              | Filter : | Remove 😑 |
| + Transaction Date        | F | Run Report               |          |          |
| + Payment Date            |   | Options                  |          |          |

## Step 5 (optional): Export and/or save the report

You can export your report by setting the **Report Output** to '**Email**', then choosing **CSV** as the file format and entering your email address in the space provided - Learn More

If you want to save the report to use on an ongoing basis without having to rebuild the whole thing again, you can use the save option at the bottom of the report builder - Learn More

# Watch

Your browser does not support HTML5 video.